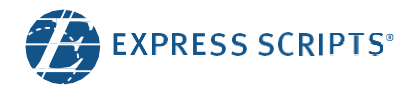

# Member Portal User Guide

This guide will help you use the member portal features and functions needed to manage your pharmacy services.

#### TABLE OF CONTENTS

| GET THE MOST OUT OF THIS GUIDE      | 2  |
|-------------------------------------|----|
| MEMBER DASHBOARD                    |    |
| MEMBER DASHBOARD: AVOID PAYING MORE | 4  |
| BENEFITS OVERVIEW                   | 9  |
| CLAIMS HISTORY                      |    |
| FIND A PHARMACY                     | 11 |
| PHARMACY OPTIONS                    | 14 |
| PRICE A MEDICATION                  | 15 |
| CHECK COVERAGE                      |    |
| NEW PRESCRIPTIONS                   |    |
| REFILL A PRESCRIPTION               | 21 |
| AUTOMATIC REFILLS                   | 23 |
| ORDER HISTORY                       | 24 |
| ID CARD                             |    |
| COMMUNICATION PREFERENCES           | 27 |
| FORMS                               | 29 |
|                                     |    |

#### GET THE MOST OUT OF THIS GUIDE

#### We know health care can be overwhelming.

As your pharmacy benefit manager, Express Scripts helps you stress less and save more. We take care of you, so you can focus on what really matters. Whether it's family, friends, or colleagues, they count on you to be there for them. That's why Express Scripts is here for you.

#### Have your pharmacy benefits right within reach

Access important pharmacy benefits information anywhere, anytime with an online account at express-scripts.com.

- **Can't-lose-it digital ID card.** Keep your ID card on you 24/7 with an online account at express-scripts.com. Download it to your phone, print a copy, or do both.
- Money-saving recommendations. Don't pay more than you need to for your medication. Log in and check money-saving recommendations as soon as your doctor prescribes your medication, so you can get the right medication, supply, and pharmacy for you.
- **Rx and claims history.** Review important pharmacy info all together in one place. Check the price of a medication before and during a doctor's visit. It's all possible with an online account at express-scripts.com.
- **Coverage review updates.** Does a medication need to be reviewed before you receive it? Check its status with an online account at express-scripts.com.

While this guide is an expansive look into the website, we recommend registering or logging in to explore your own pharmacy benefits.

Create your online account today with Express Scripts, your AM/PM/PBM. Visit express-scripts.com or scan the QR code.

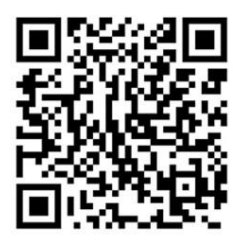

Note: The website is subject to change at any time. Not all of the features listed in this guide are available for all plans; check express-scripts.com for your prescription plan when your coverage begins. For specific questions about your coverage, please click the Contact Us link on the dashboard after logging in to the website.

#### MEMBER DASHBOARD

The first page you see in the Member Portal is the Home page, also called the Member Dashboard. The Home page contains links to the features that you will use most – including My Medications, Active Orders, and Make a Payment. Return to the Home page at any time by clicking the Home link at the top left of the page.

| EXPRESS SCRIPTS                                          |                                                                           |           |                                                                      | Æ                                                                                                    |
|----------------------------------------------------------|---------------------------------------------------------------------------|-----------|----------------------------------------------------------------------|----------------------------------------------------------------------------------------------------|
| Home Prescriptions - Benefi                              | ts - Health Solutions                                                     | Account - | Help -                                                               | 🌐 English 👻 Log Out                                                                                                    |
| My Medications<br>Order refills and manage prescriptions | You can return<br>to the Home<br>page at any<br>time by<br>clicking here. |           | Welco<br>Expres<br>Explore th<br>panels to s<br>most rece<br>Get you | me to<br>ss Scripts<br>e dashboard by clicking on the<br>see your available prescriptions,<br>nt orders, or to make a payment.<br>Ir prescription delivered |
| Action Required                                          |                                                                           |           | 5                                                                    | Have a new prescription or<br>looking to refill an old one?<br>Request an Rx                                                                                |
| Make a Payment<br>Your balance: \$19,98                  |                                                                           |           | Quick lin<br>Bene<br>g Cont                                          | ks<br>fit notifications <b>1</b><br>act us<br>guide                                                                                                    |
| How to Get Started with H                                | ome Delivery >                                                            |           |                                                                      |                                                                                                    |

#### MEMBER DASHBOARD: AVOID PAYING MORE

Depending on the medications you take, you may have savings opportunities. We ensure that you receive the right medication, appropriate days' supply, at the right pharmacy aligned with your benefit plan. Explore savings opportunities by clicking the yellow Avoid Paying More widget and reviewing them. You can make decisions in accordance with recommendations like:

- Lowest-cost pharmacy
- Switching to a lower-cost generic equivalent medication
- Switching from a 1-month supply to a 3-month supply

Note: Clicking on any 'Learn more' links on landing pages will open a pop-up window with helpful tips and information

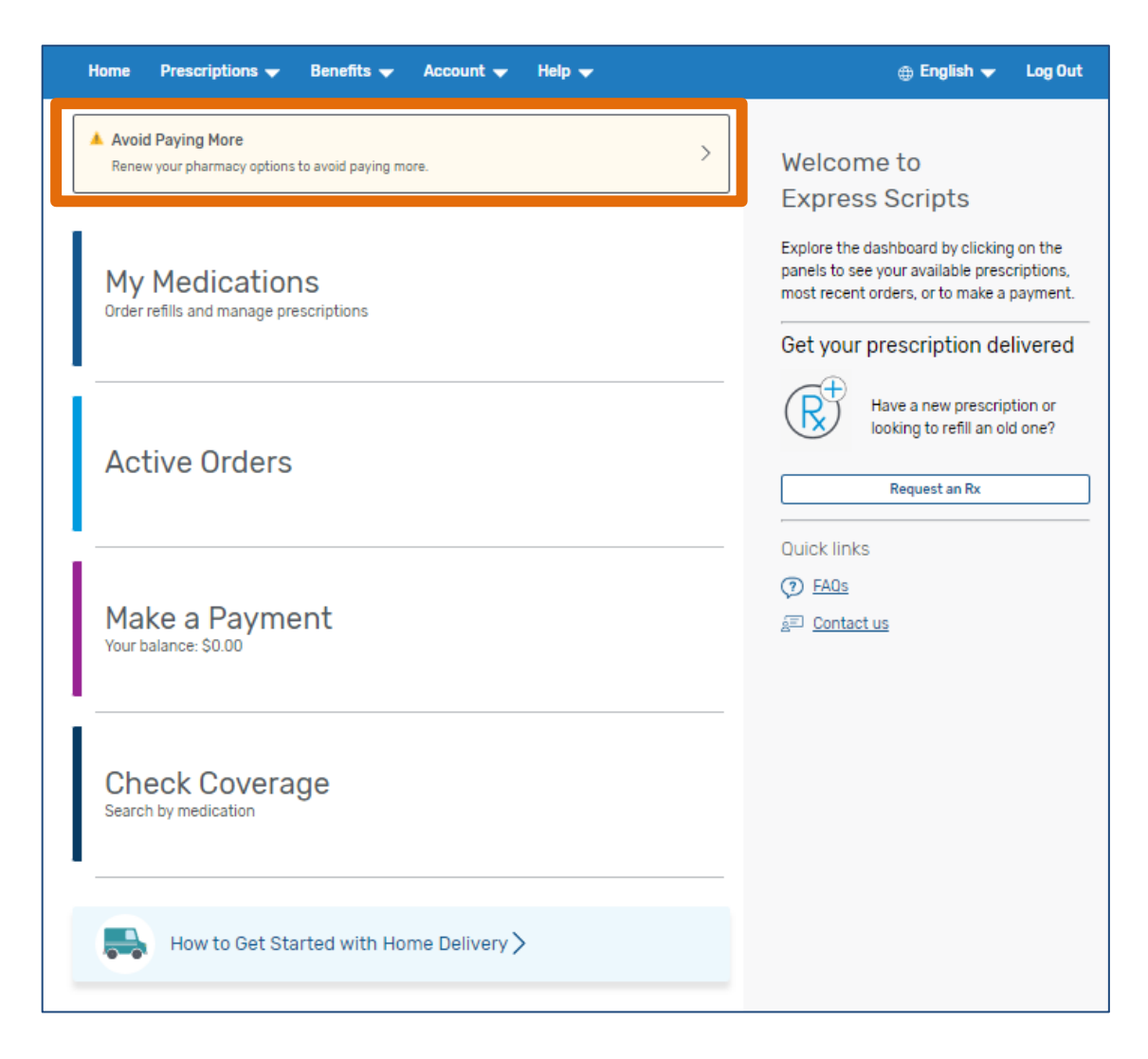

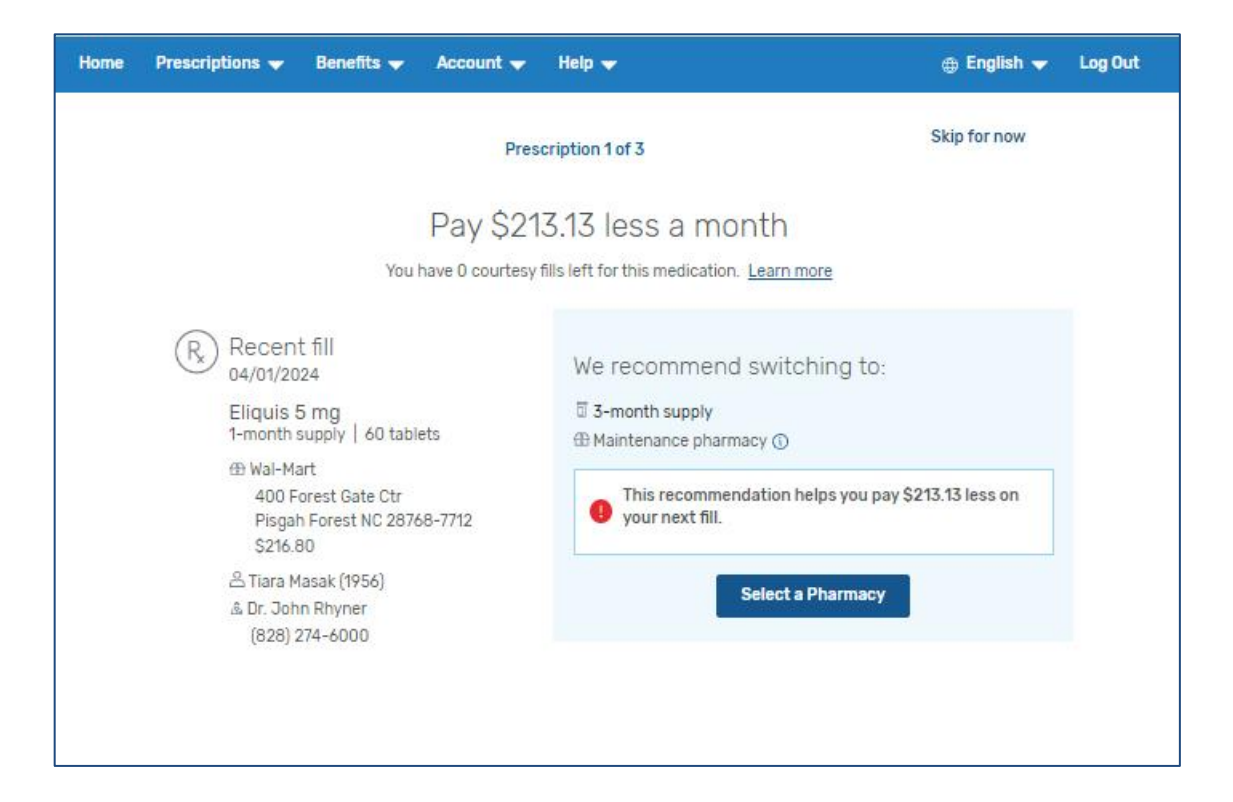

| Home Prescriptions 👻 Benefits 👻                | Account 🛨 Help 🛨                                            | 🌐 English 👻 🛛 Log Out |
|------------------------------------------------|-------------------------------------------------------------|-----------------------|
| < <u>Back</u><br>Prescription Details          | Showing 3 of 3 pharmacies for Tiara Masak (1956) near 58102 |                       |
| Medication                                     | Express Scripts Pharmacy                                    | \$11.00               |
| Eliquis                                        | Home Delivery                                               | Lowest cost           |
| Day's Supply                                   | CVS                                                         | \$11.00               |
| 3-month supply                                 | O 1321 19th Ave N, Fargo, ND 58102-1821                     | Lowest cost           |
|                                                |                                                             |                       |
|                                                |                                                             | \$11.00               |
|                                                | <ul> <li>2425 15th Ave 5, Fargo, ND 56105-5749</li> </ul>   | Lowest cost           |
|                                                | Confirm Pharmacy                                            |                       |
| Prices may change based on your plan or the da | te we fill your prescription.                               |                       |
| Want to know more about home delivery?         | earn more                                                   |                       |
| Not sure about paying for three months at a ti | me? Learn about monthly payments                            |                       |

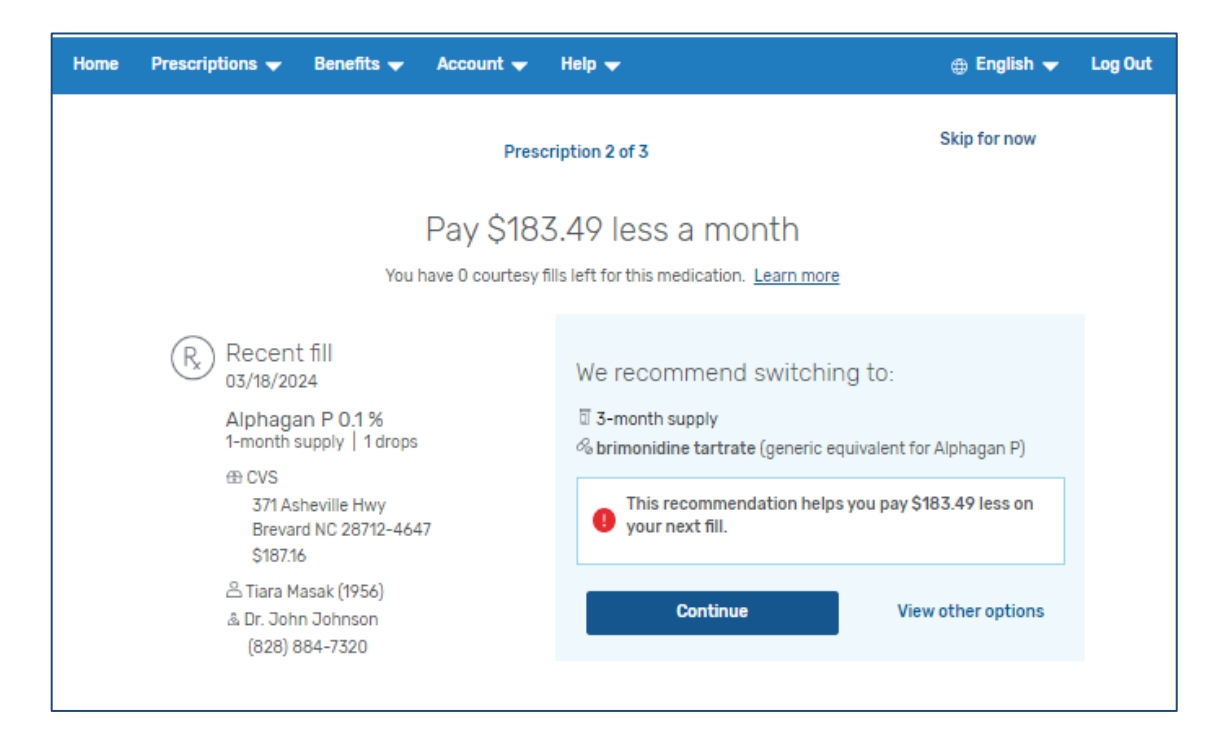

| Home Prescriptions 👻 Benefits 👻                 | Account 🗸 Help 🗸                                             | 🌐 English 👻 🛛 Log Out |
|-------------------------------------------------|--------------------------------------------------------------|-----------------------|
| < Back                                          |                                                              |                       |
| Prescription Details                            | Showing 5 of 5 pharmacies for Hara Masak (1956) hear 58102   |                       |
| Medication                                      | Express Scripts Pharmacy                                     | \$11.00               |
|                                                 | Home Delivery                                                | Lowest cost           |
| brimonidine tartrate                            |                                                              |                       |
| Alphagan P (brand)                              | VS                                                           | \$11.00               |
| brimonidine tartrate (generic equivalent for Al | phagan P)                                                    | Lowest cost           |
|                                                 |                                                              |                       |
|                                                 | CVS #04165                                                   | \$11.00               |
|                                                 | <ul> <li>S7LASheville Hwy, Brevard, NC 28712-4647</li> </ul> | Current Lowest cost   |
|                                                 | Confirm Pharmacy                                             |                       |
| Prices may change based on your plan or the d   | ate we fill your prescription.                               |                       |
| Want to know more about home delivery?          | earn more                                                    |                       |
| Not sure about paying for three months at a t   | ime? Learn about monthly payments                            |                       |

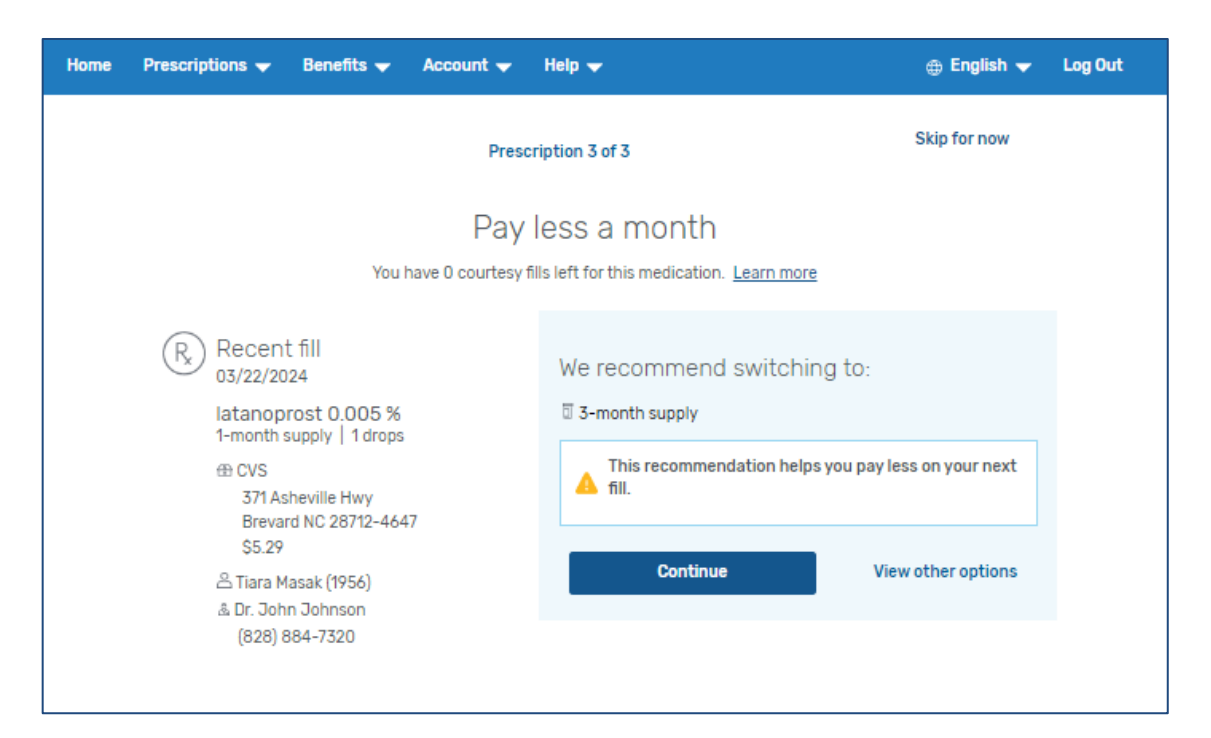

| Home Prescriptions 🛩 Benefits 🛩                  | Account 🗸 Help 🗸                                                                                                    | 🌐 English 👻 🛛 Log Out                                                       |
|--------------------------------------------------|----------------------------------------------------------------------------------------------------|-----------------------------------------------------------------------------|
| Home     Prescriptions     Benefits       < Back | Account  Help  Showing 3 of 3 pharmacies for Tiara Masak (1956) near 58102  Express Scripts Pharmacy Home Delivery  CVS 1321 19th Ave N, Fargo, ND 58102-1821 | ⊕ English 	 Log Out     \$11.00     Lowest cost     \$11.00     Lowest cost |
|                                                  | CVS #04165     371 Asheville Hwy, Brevard, NC 28712-4647                                                                                                    | \$11.00<br>Current Lowest cost                                              |
|                                                  | Confirm Pharmacy                                                                                                    |                                                                             |
| Prices may change based on your plan or the da   | te we fill your prescription.                                                                                                    |                                                                             |
| Want to know more about home delivery?           | earn more                                                                                                    |                                                                             |
| Not sure about paying for three months at a t    | me? <u>Learn about monthly payments</u>                                                                                                    |                                                                             |

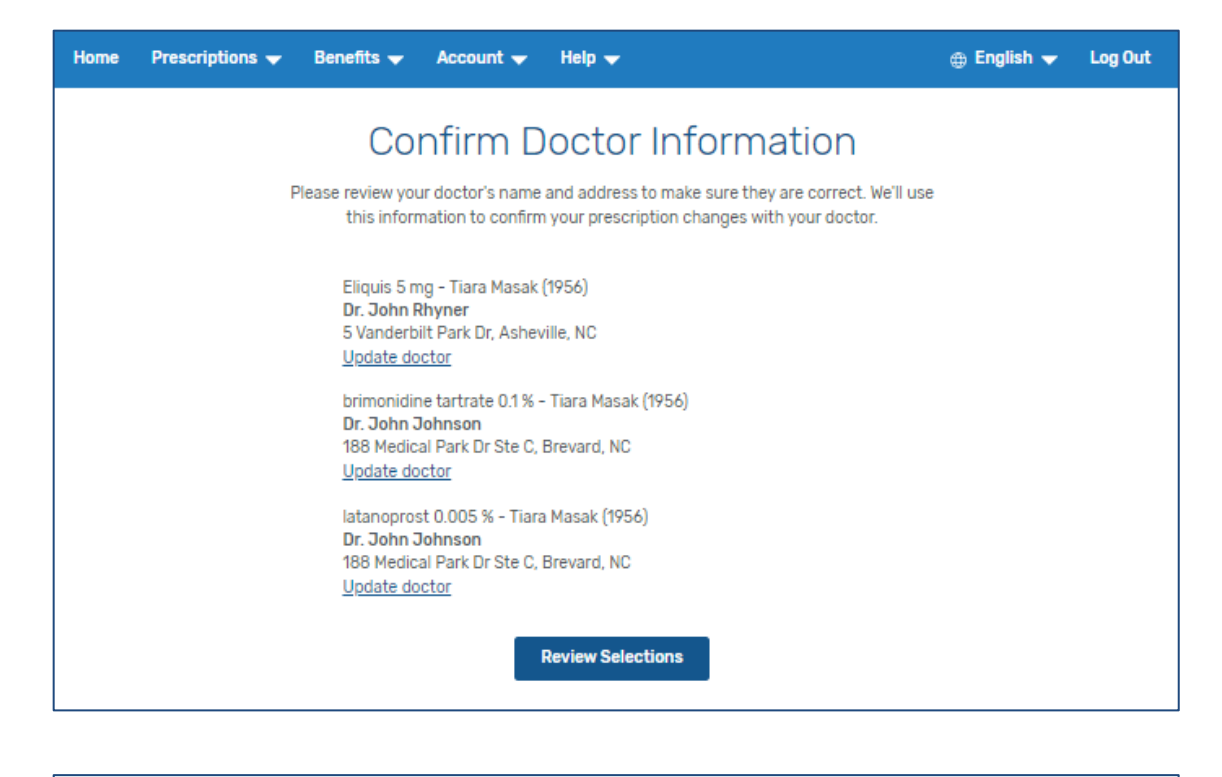

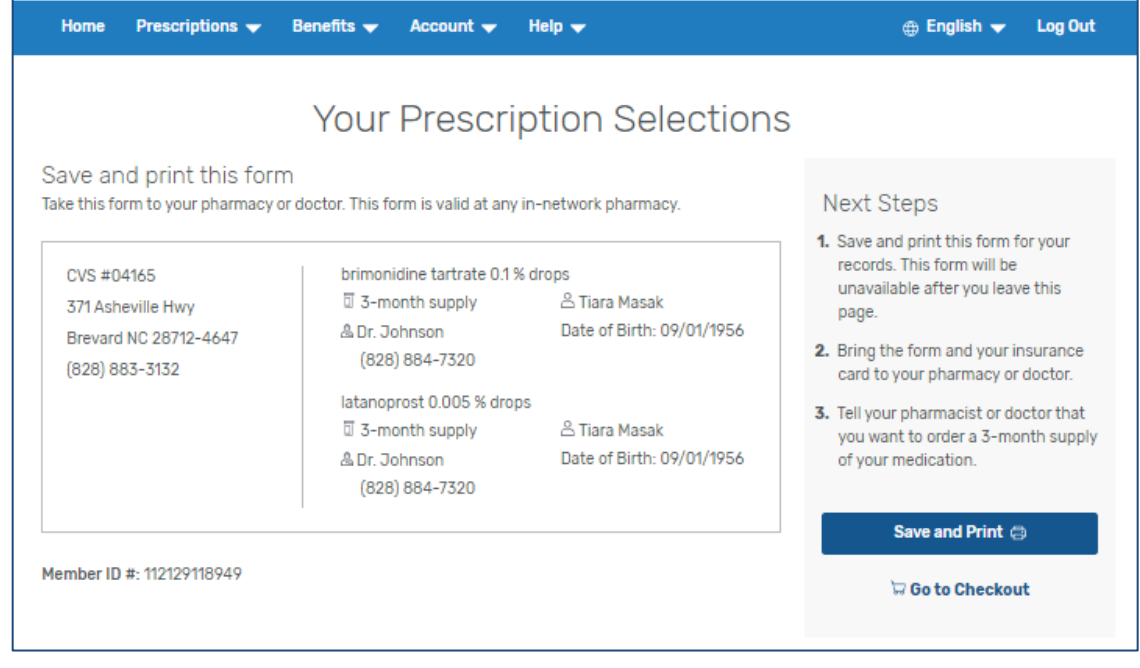

#### **BENEFITS OVERVIEW**

You can see the details of your drug benefit coverage in the Benefits Overview section. To get to this page, follow these steps:

- Click on Benefits in the top colored bar.
- Click on Benefits Overview in the drop-down menu under Benefits.

On the Benefits Overview page, you can find simple summaries of your Deductible, Copay/Coinsurance, and Out-of-Pocket information.

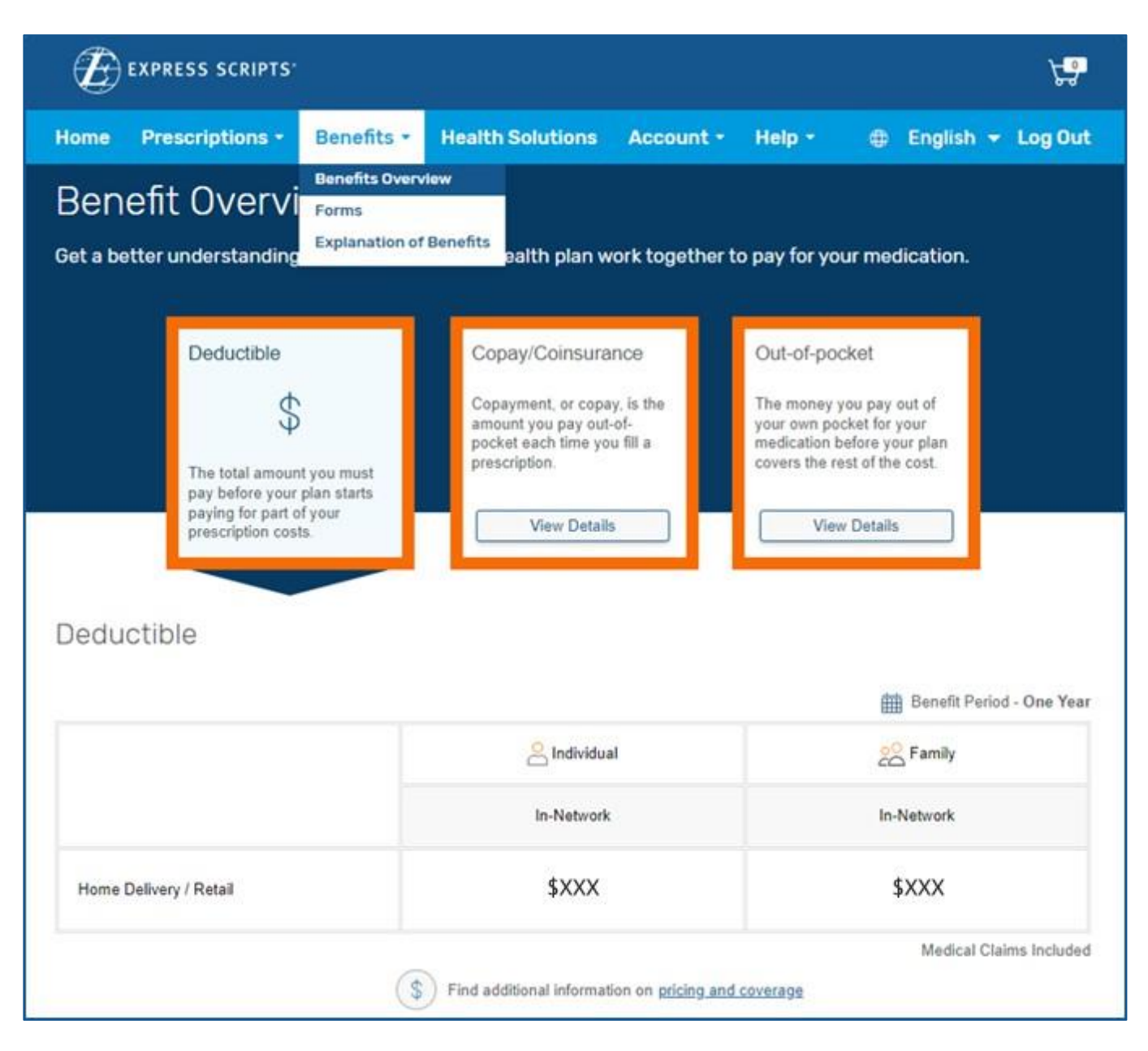

### CLAIMS HISTORY

Our Claims History area can show you a list of all your current and past claim data. It also provides cost information for your prescriptions. You can also download a record of your prescription spending in one convenient spot.

To see a list of your claims history, follow these steps:

- Click on Prescriptions in the top colored bar.
- Click on Claims History in the drop-down menu under Prescriptions.
- To see more information about your claim or claim status, click on the View Details button to the right in the claim row.

| Home Prescriptions A                                                                              | Benefits-                                  | Account-                                          | Help+                                                 |                                             |                                             | English 👻 Log C   |
|---------------------------------------------------------------------------------------------------|--------------------------------------------|---------------------------------------------------|-------------------------------------------------------|---------------------------------------------|---------------------------------------------|-------------------|
| My Medications<br>Pres Order History<br>Claims History                                            | aims Hi                                    | story                                             |                                                       |                                             |                                             |                   |
| Price a Medication<br>Automatic Refills<br>Find a Pharmacy<br>Pharmacy Options<br>Pharmacy Alerts | Claims H<br>me is here, we<br>to download, | listory is re<br>e've got you co<br>whether you p | eady<br>vered. Your 2023 pre<br>vicked up your medic: | scription spending i<br>ation at a pharmacy | s in one convenient<br>or had it delivered. | Download          |
| Date ra Request an Rx                                                                             | s                                          | Ý                                                 | Member: John                                          | Smith                                       |                                             | ł                 |
| 1<br>Total clair                                                                                  | ns                                         |                                                   | \$344.58<br>Total cost                                |                                             | S<br>Total                                  | 11.20<br>you paid |
| Medication                                                                                        |                                            | Status                                            | Service Date                                          | Total Cost                                  | You Paid                                    |                   |
| Creon Caps 3,000U<br>Re# XXXXXXXXXXXXXXXXXXXXXXXXXXXXXXXXXXXX                                     |                                            | 0                                                 | 02/01/2024                                            | \$344.58                                    | \$11.20                                     | View Details      |
| What's not included in you Claims that are still be                                               | ir cost:<br>eing processed<br>ns<br>es     | or adjusted                                       | Click<br>se                                           | c on "View<br>e more in                     | / Details" to                               | 0                 |
| <ul> <li>Non-prescription iten</li> <li>Additional service fee</li> <li>Shipping</li> </ul>       |                                            |                                                   |                                                       |                                             |                                             |                   |

#### FIND A PHARMACY

We've made it easy for you to find a pharmacy in your network. To find a pharmacy, follow these steps:

- Click on Prescriptions in the top colored bar.
- Click on Find a Pharmacy in the drop-down menu under Prescriptions.

Once you are on the Find a Pharmacy page, enter your ZIP code and press the Enter key to see the in-network pharmacies nearest to you.

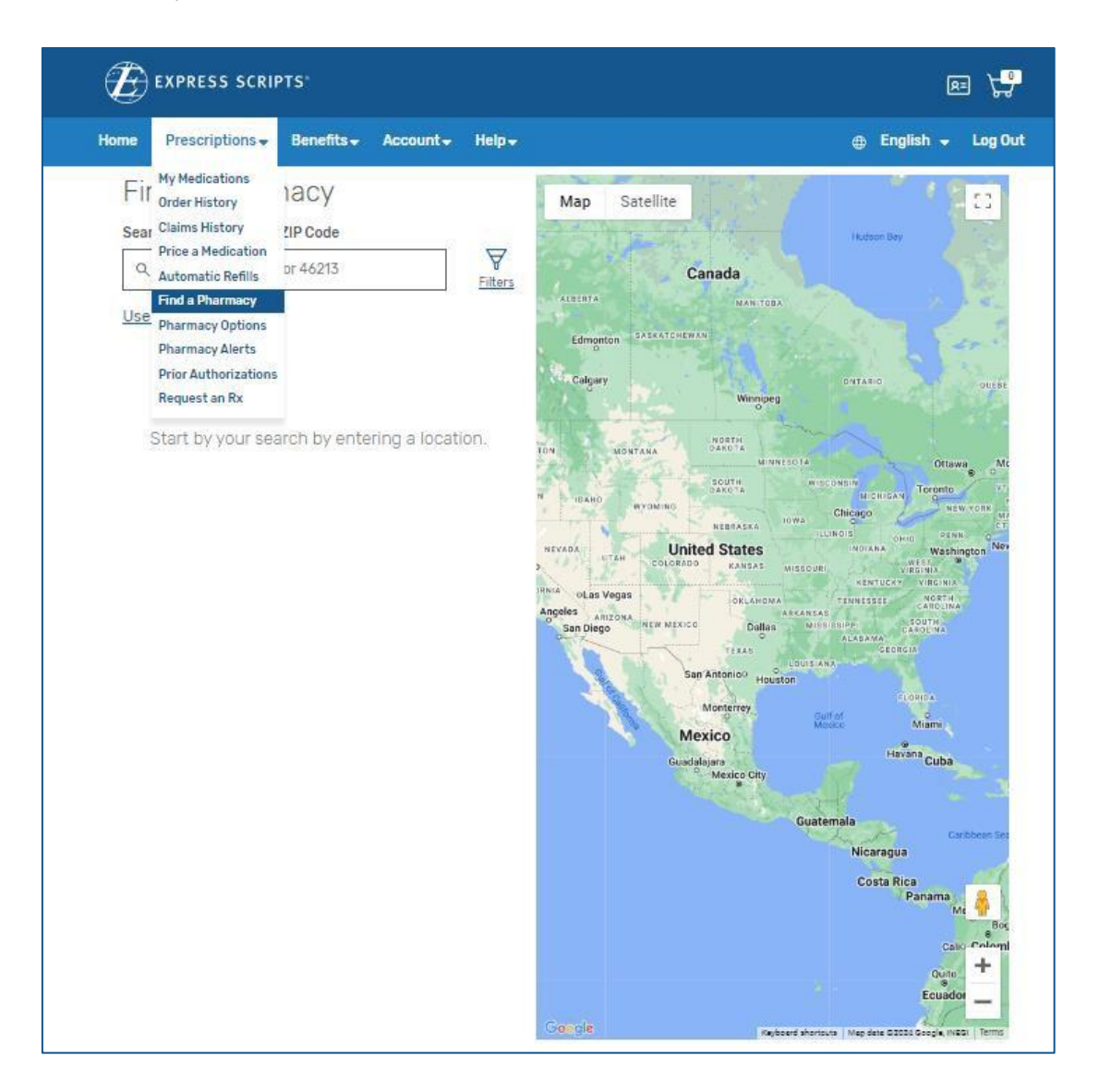

After entering your ZIP code and pressing the Enter key, you will see a list of network pharmacies near you. Click on your preferred pharmacy to find contact information and more details.

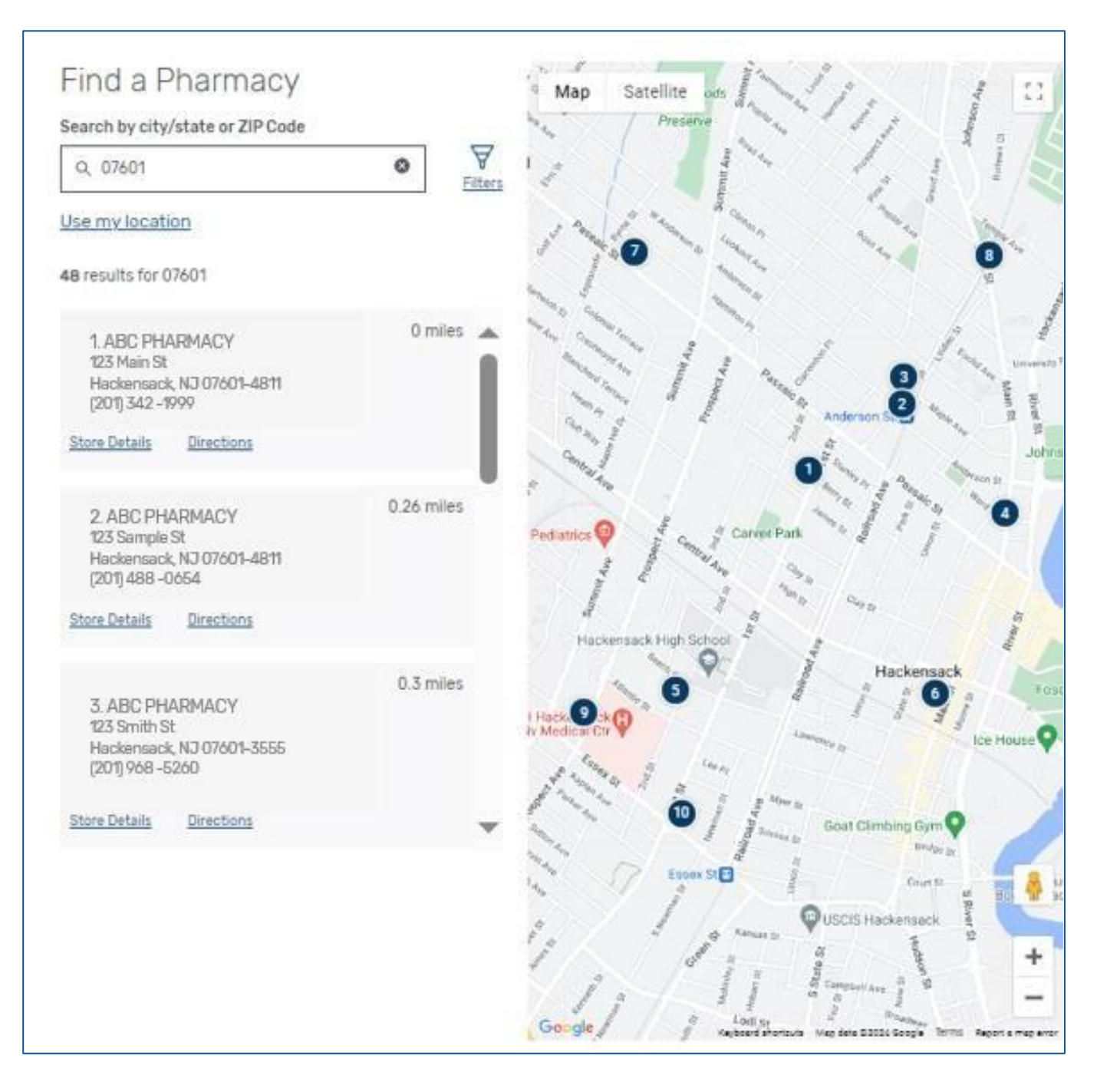

To fine-tune your search, click on Filters to narrow down your results by pharmacy name, medication days' supply, available services, and recommended pharmacies.

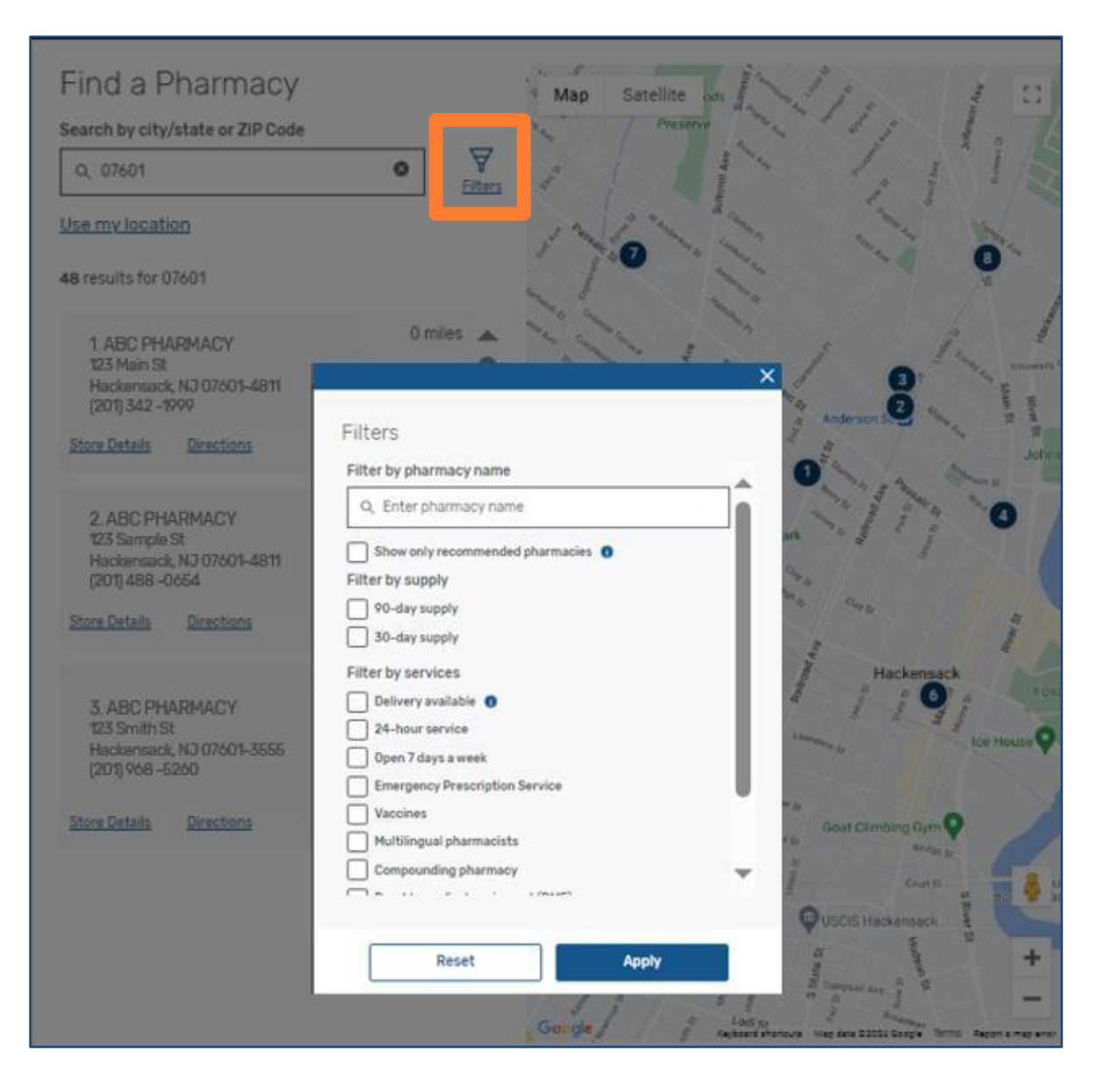

#### **PHARMACY OPTIONS**

Some members, based on their benefit, may be able to save money by having medication delivered by mail. To learn more, visit our Pharmacy Options page.

Find the Pharmacy Options page by following these steps:

- Click on Prescriptions in the top colored bar.
- Click on Pharmacy Options in the drop-down menu under Prescriptions.

| 9                                                                         |                                                                                                    |                                                            |                                                                                                |                                                                        |                | 0.0                                                                                                    |
|---------------------------------------------------------------------------|----------------------------------------------------------------------------------------------------|------------------------------------------------------------|------------------------------------------------------------------------------------------------|------------------------------------------------------------------------|----------------|----------------------------------------------------------------------------------------------------|
| Home                                                                      | Prescriptions +                                                                                                    | Benefits -                                                 | Health Solutions                                                                               | Account -                                                              | Help -         | 🕀 English 👻 Log O                                                                                                  |
|                                                                           | Refill Prescriptions<br>Order History<br>Claims & Balances<br>Price a Medication<br>Automatic Refills<br>Find a Pharmacy<br>Pharmacy Options<br>Prior Authorizations | Jo<br>to<br>de                                             | ohn, you cou<br><b>\$XXX.XX</b> per<br>livery from th<br>Scripts Pha<br><u>Learn more abou</u> | ild save u<br>r year with<br>ne Expres<br>rmacy*<br><u>ut delivery</u> | p<br>n<br>s    |                                                                                                    |
| Cho                                                                       | oose the med                                                                                                    | licine you                                                 | ı want us to d                                                                                 | eliver in u                                                            | p to a 3-      | -month supply.†                                                                                                    |
| Chc<br>Collapse all                                                       | oose the med                                                                                                    | licine you                                                 | i want us to d                                                                                 | eliver in u                                                            | p to a 3-      | -month supply. <sup>†</sup>                                                                                        |
| Chc<br>Collapse all<br>John (5 m                                          | oose the mec<br>(7 medicines)<br>nedicines)                                                                                                    | licine you                                                 | ı want us to d                                                                                 | eliver in u                                                            | p to a 3-      | -month supply. <sup>†</sup>                                                                                        |
| Chc<br>Collapse all<br>John (5 m<br>Rx Number: XXX                        | oose the mea<br>(7 medicines)<br>nedicines)                                                                                                    | licine you                                                 | I want us to d                                                                                 | eliver in u<br>oress Scripts Pharma                                    | p to a 3-      | -month supply. <sup>†</sup> Switch all to delivery Choose Express Scripts Pharmacy for Delivery                    |
| Collapse all<br>John (5 m<br>Rx Number: XXX<br>Tamsulosi<br>1.4 mg Tablet | oose the med<br>(7 medicines)<br>hedicines)<br>coxxxxxx<br>in Hcl                                                                                                    | licine you<br><sup>Current Retail Pha</sup><br>\$4.40/28 d | i want us to d<br>rmacy Exi<br>ays <mark>\$</mark>                                             | eliver in u<br>oress Scripts Pharma<br>1.50/28 days                    | p to a 3-<br>~ | -month supply. <sup>†</sup> Switch all to delivery Choose Express Scripts Pharmacy for Delivery Save \$13.33/25 da |

INFORMATION LISTED ABOVE TO BE USED AS EXAMPLE ONLY. Three-month supply not available for all products in all states.

### PRICE A MEDICATION

To search for a medication's price, follow these steps:

- Click on Prescriptions in the top colored bar.
- Click on Price a Medication in the drop-down menu under Prescriptions.
- Type the name of the medication into the Medicine Name field.
- Using the Medicine For menu, select the person on your plan who will be receiving the medication.
- Enter your ZIP code in the ZIP code field.
- Click Get Prices to see the pricing information for the medication you searched.

| Ð                                       | EXPRESS SCRIPTS                                                                  |                   |                                  |                           |                   | ¥.                                     |
|-----------------------------------------|----------------------------------------------------------------------------------|-------------------|----------------------------------|---------------------------|-------------------|----------------------------------------|
| Home                                    | Prescriptions +                                                                  | Benefits -        | Health Solutions                 | Account -                 | Help • 🕀          | English 👻 Log Out                      |
|                                         | Refill Prescriptions<br>Order History<br>Claims & Balances<br>Price a Medication | Pr<br>rch for the | ice a Mec                        | dicatio<br>ailable for yo | N<br>our medicine |                                        |
| And And And And And And And And And And | ne<br>ple: Lipitor 20 Mg Tablet                                                  |                   |                                  |                           |                   |                                        |
| Medicine for<br>John Smit               | h (11/11/1911)                                                                   | Zip cod           | e                                | iet Prices                |                   |                                        |
|                                         | М                                                                                | edicine           | e prices tha                     | at work                   | for you           |                                        |
|                                         | R                                                                                |                   |                                  |                           |                   |                                        |
| Fin                                     | d medicine covered<br>by your plan                                               |                   | Compare curren<br>at local pharm | t prices<br>acies         | See pri<br>longe  | cing for short and<br>er-term supplies |

Each medication that you search for will have a details page. The details page lists pricing, coverage status, and pharmacy contact information.

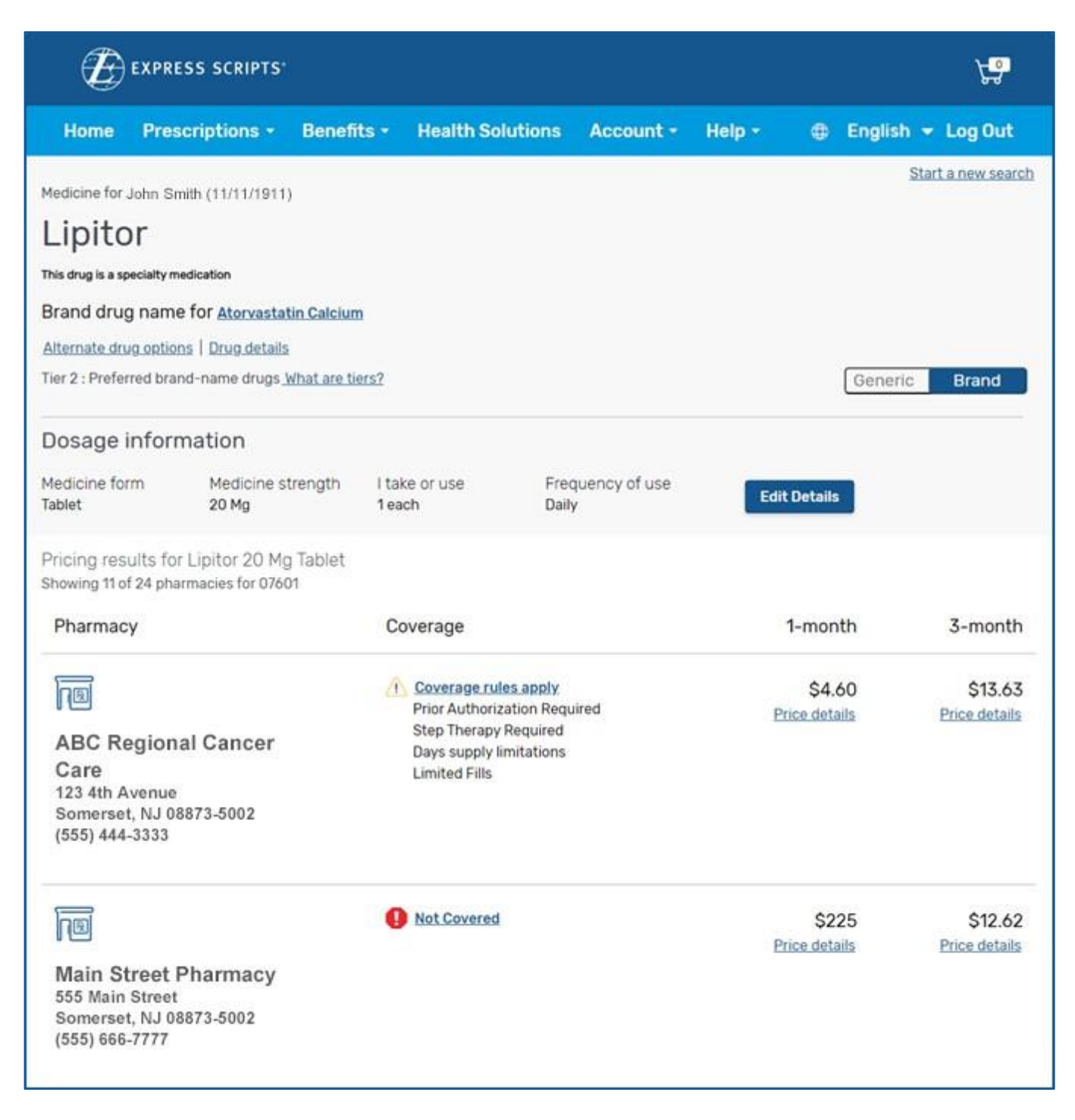

Three-month supply not available for all products in all states.

#### CHECK COVERAGE

Easily verify your coverage details for medications to ensure clarity and confidence in your medication and pharmacy decisions by clicking on Check Coverage in the Prescriptions drop-down menu.

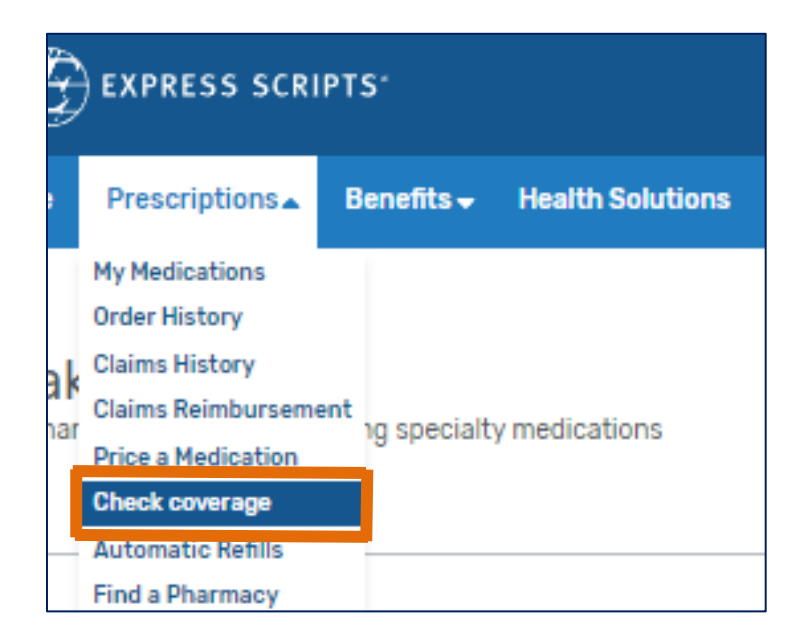

On the landing page, start typing the name of your desired medication and select the appropriate one based on the predictive search feature.

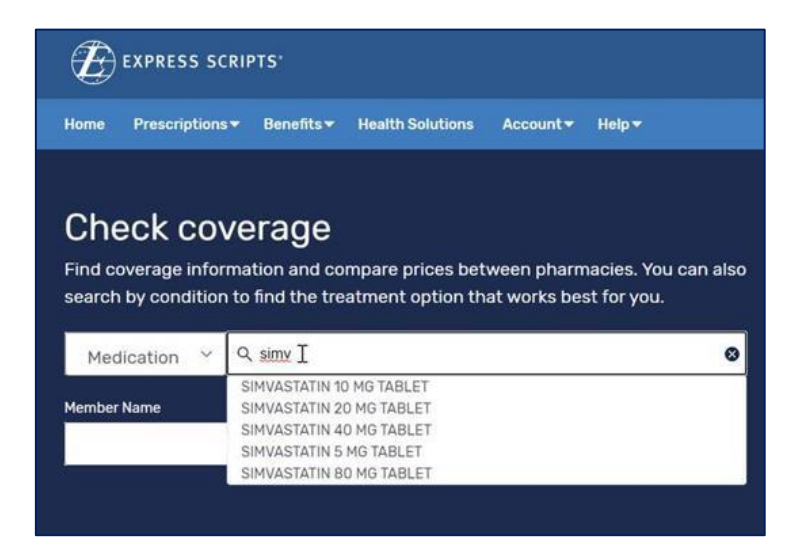

## **CHECK COVERAGE (CONTINUED)**

Choose different medication forms, strengths, or alternatives if they are available. You can also get more information on the medication by clicking "Learn more."

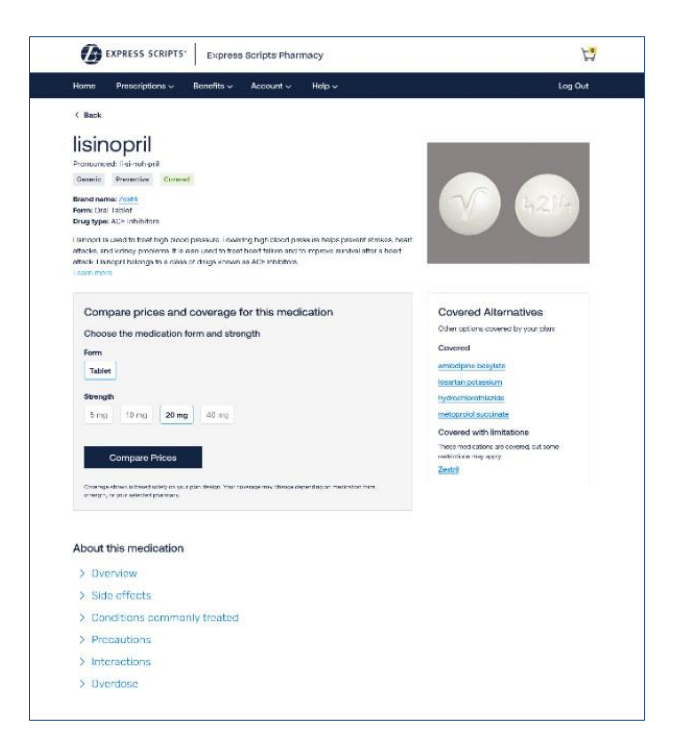

You can view all pharmacy options, pricing, and coverage. To narrow down your results, you can filter between pharmacy categories, sort by distance or price, and search for specific pharmacies by keyword. By clicking on "Price details," you can then see estimates of the medication cost, what the plan pays, and what you pay.

| ricing   | results for lisinopril 20 mg tablet                         |                                 |               |               |
|----------|-------------------------------------------------------------|---------------------------------|---------------|---------------|
| howing 8 | of 15 pharmacies for Sally Bishop (1965) in 06002           |                                 |               |               |
| Iters:   |                                                             |                                 | s             | iort          |
| Al       | Recommended Pick up 30-day supply                           | ick up 90-day supply Home deliv | VBCY          | Distance ·    |
|          |                                                             |                                 |               |               |
| Pharmar  | N                                                           | Coverage                        | 30 day supply | 90 day supply |
|          | errette at                                                  |                                 |               |               |
|          | CVS Caremark                                                | Covered                         | -             | \$0.00        |
|          | Recommended Pharmacy                                        |                                 | Not available | Price details |
|          | Secure delivery to your door<br>(800) 123-1234              |                                 |               |               |
| 5        | Express Scripts Pharmacy                                    | Covered                         |               | \$0.00        |
|          | Secure delivery to your door<br>(800) 123-1234              |                                 | Not available | Price details |
|          | CVS                                                         | Covered                         | 722           | \$0.00        |
| Jac.     | 68123 Ranch Rd 620 N   Austin, TX 78748-1474<br>14 mil away | Controlled medication           | Not available | Price details |
|          | Home devery available                                       |                                 |               |               |
| P        | cvs                                                         | Covered                         |               | \$0.00        |
| (berne   | 88123 Ranch Rd 620 N   Austin, TX 78748-1474<br>1.4 ml away | Controlled medication           | Not available | Price details |
|          | (BOU) 123-1234   Directions 2                               |                                 |               |               |
|          |                                                             |                                 |               |               |

#### **NEW PRESCRIPTIONS**

To start a new prescription or refill an old one through our home delivery pharmacy, you can use the Request an Rx button on the home page of the Member Portal. Please consult with your doctor before starting this request.

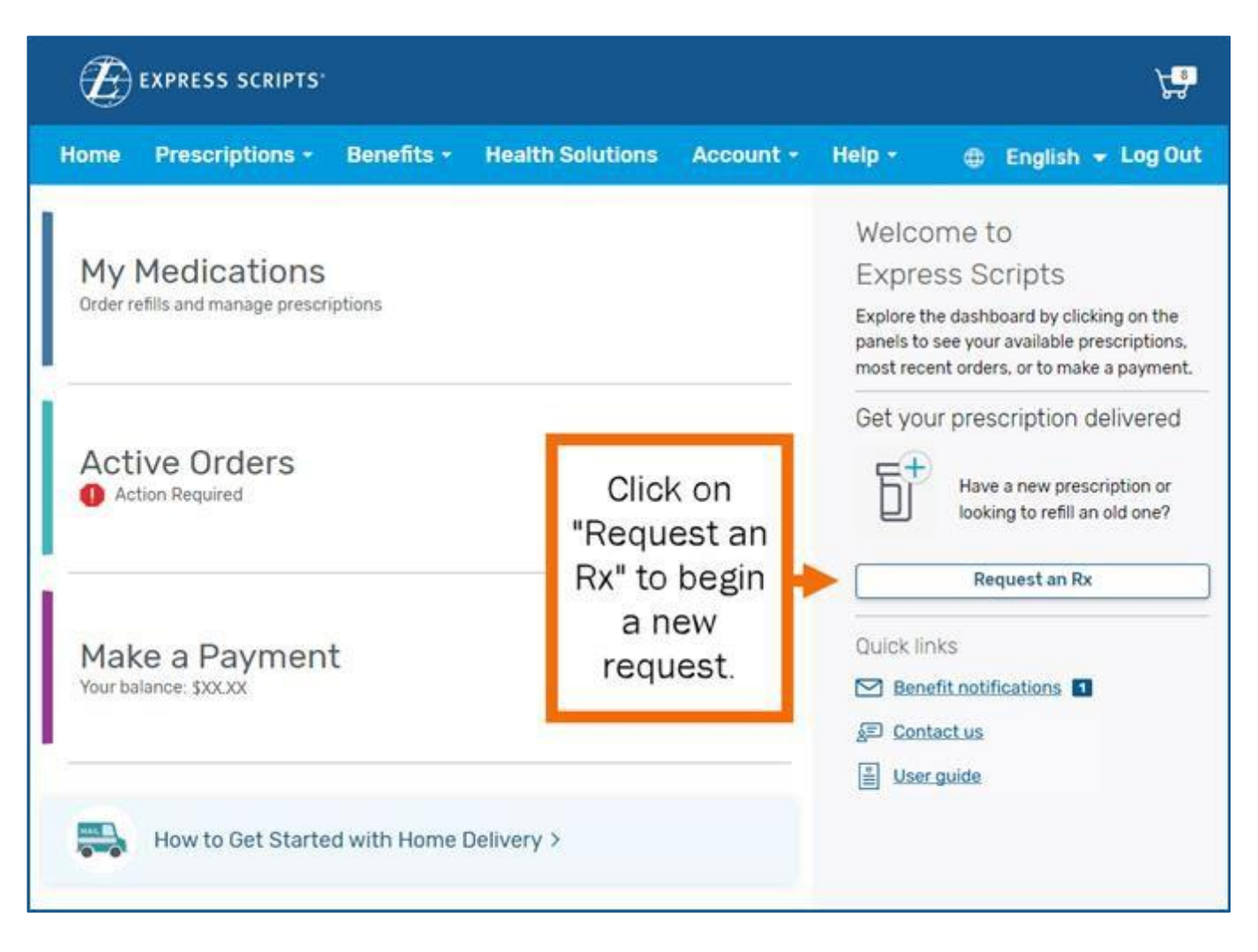

To start a new request, follow these steps:

- 1. Type in the medication you are requesting.
- 2. Choose the person on your plan who will be taking the medication.
- 3. Let us know if you have talked to a doctor about this request.
- 4. Click the Start Prescription Request button at the bottom of the page.

| Ē                                                                                                    | EXPRESS SCRIPTS                                                                                                    |                                                                                                    |                                                                                       |                  |                                                      | Ç.                                                                                                    |
|----------------------------------------------------------------------------------------------------|----------------------------------------------------------------------------------------------------|----------------------------------------------------------------------------------------------------|---------------------------------------------------------------------------------------|------------------|------------------------------------------------------|----------------------------------------------------------------------------------------------------|
| Home                                                                                                    | Prescriptions -                                                                                                    | Benefits -                                                                                                    | Health Solutions                                                                      | Account +        | Help -                                               | 🌐 English 👻 Log Out                                                                                                    |
| Req<br>Exp<br>Whethers<br>with hom<br>What med<br>Q Lipi<br>Who is th<br>John S<br>If you dor<br>Have you<br>O Yes<br>O No, I<br>O No, b<br>C Lo<br>M<br>Sd | Uest to ha<br>ress Script<br>starting a new prescripti<br>e delivery. Please consul<br>dication would you like de<br>tor 20 mg tablet<br>is medication for?<br>Smith (1911)<br>n't see a member you are<br>talked to a doctor about<br>will talk to my doctor<br>ut I'd like to connect with<br>ogin or create an accoun<br>DLIVE, you can request to<br>cripts Pharmacy or sent for<br>the pharmacy or sent for<br>the pharmacy or sent for the pharmacy or sent for<br>the pharmacy or sent for the pharmacy or sent for<br>the pharmacy or sent for the pharmacy or sent for the pharmacy or sent for<br>the pharmacy or sent for the pharmacy or sent for the pharmacy or | Ve an R<br>ts® Pha<br>on or refiling an o<br>t with a doctor be<br>elivered?<br>looking for, pleas<br>this medication?<br>n a doctor through<br>t on MDLIVE to so<br>o have your preso<br>to a pharmacy nei<br>test | Ax delivered<br>rmacy<br>Id one, it's easy to get ment<br>fore starting this request. | d by<br>dication | How<br>• Y<br>• C<br>• S<br>• C<br>• C<br>• C<br>• C | Image: Scripts Scripts |

### **REFILL A PRESCRIPTION**

To begin a refill request, click the My Medications link near the top of the Member Portal Home page.

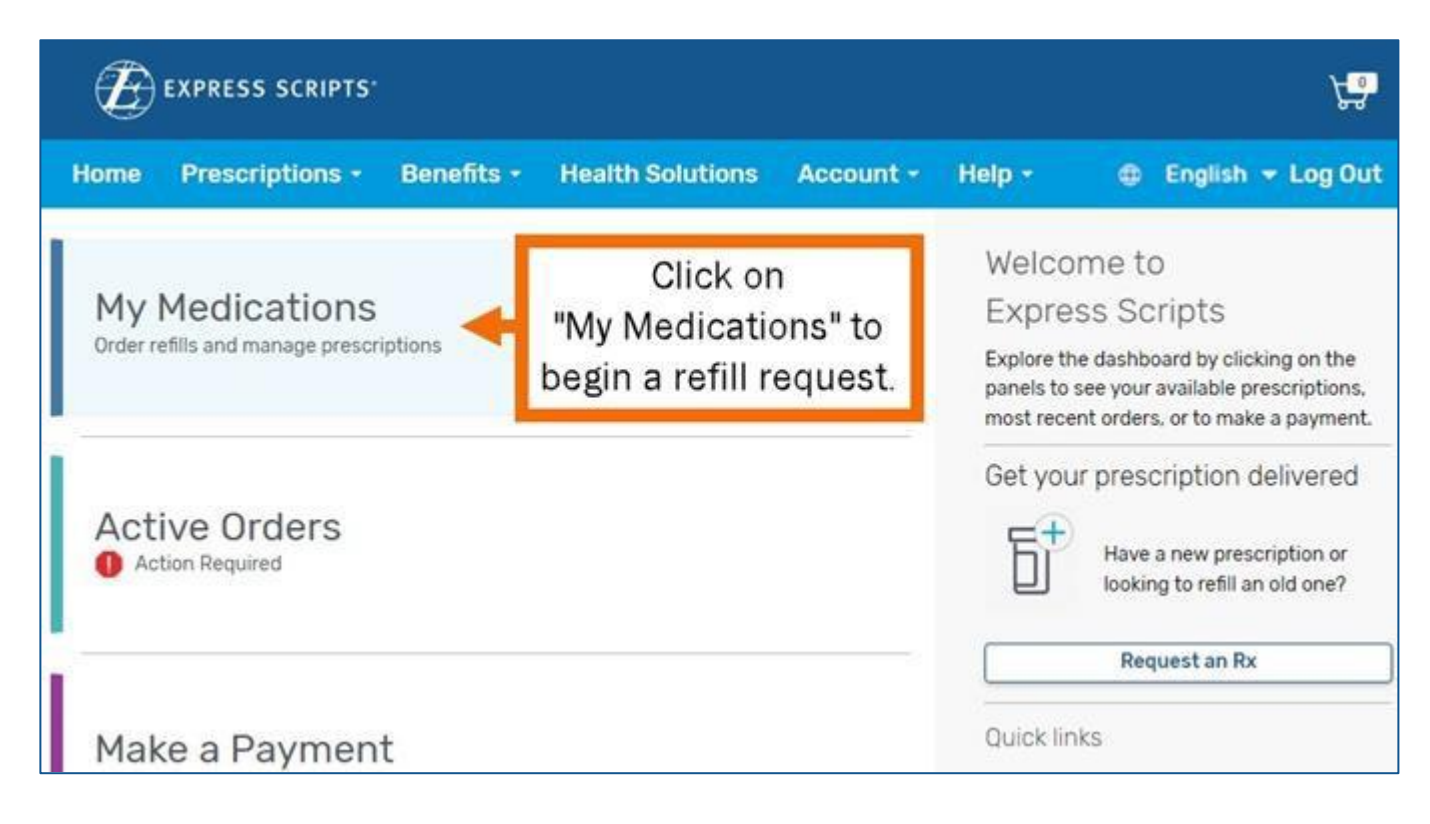

On the My Medications page, you will find a list of your prescriptions. Next to each medication on file, you will have the option to order a refill as well as to sign up for auto-refills for eligible medications filled through Express Scripts<sup>®</sup> Pharmacy. You can also archive medications that you no longer need to view.

| EXPRESS SCRIPTS                                                                    | e 47                                     |
|------------------------------------------------------------------------------------|------------------------------------------|
| Home Prescriptions+ Benefits+ Account+ Help+                                       | 🌐 English 👻 Log Out                      |
| My Medications                                                                     |                                          |
| Enter medication name or Rx number                                                 | Filter by member                         |
| Q ex. Lipitor                                                                      |                                          |
| Categories: All medications Refilis available Recommended Automatic refilis A      | rchived                                  |
| 2 medications                                                                      | Sort by: Relevance                       |
| (R) Crean 3 Cans 70's                                                              |                                          |
| 3,000 u A John Smith                                                               | Add to Cost                              |
| Dr. Jane Smith EXP Express Scripts Pharmacy<br>Re# X000000000 Prescription details | Add to Cart                              |
| Recent order: Shipped Shipped on Feb 01, 2024                                      | Visit Order Details for more information |
|                                                                                    |                                          |
| R Nadolol Tabs                                                                     | 🔲 🗍 🗍 No refills left                    |
| 20 mg <u></u> John Smith                                                           | Add to Cart                              |
| Red 2000000000 Prescription details EAP CAPItod Scripts Pharmacy                   | Archive Medication                       |
| Recent order: Placed                                                               | Visit Order Details for more information |
| > Archived Medications (0)                                                         |                                          |
|                                                                                    |                                          |
| Have a new prescription or want to transfer one from anot                          | her pharmacy?                            |
| + Request an Rx                                                                    |                                          |
|                                                                                    |                                          |

#### **AUTOMATIC REFILLS**

To set up your medications to be refilled automatically without any further action by you, begin by following these steps:

- Click on Prescriptions in the top colored bar.
- Click on Automatic Refills in the drop-down menu under Prescriptions.
- Click on the Start Automatic Refills button next to the medication you want to refill.
- Your Automatic Refill settings can be changed at any time.

| Ē         | EXPRESS SCRIPT                                             | 'S'             |                  |           |        |       | Å.                  |
|-----------|------------------------------------------------------------|-----------------|------------------|-----------|--------|-------|---------------------|
| Home      | Prescriptions -                                            | Benefits •      | Health Solutions | Account - | Help • | ۲     | English 👻 Log Out   |
| Automat   | Refill Prescriptions<br>Order History<br>Claims & Balances |                 |                  |           |        | Show: | John (11/11/1911) 🗸 |
| John (11/ | Price a Medication                                         |                 |                  |           |        |       |                     |
| Start au  | Automatic Refills                                          |                 |                  |           |        |       |                     |
| Choose wh | Pharmacy Options                                           | to get at home. |                  |           |        |       |                     |

|                                                |                                                       |                   |                  |           |        | <b>Ç</b> ₽                                          |
|------------------------------------------------|-------------------------------------------------------|-------------------|------------------|-----------|--------|-----------------------------------------------------|
| Home                                           | Prescriptions -                                       | Benefits -        | Health Solutions | Account - | Help • | 🕀 English 👻 Log Out                                 |
| Automa                                         | tic Refills                                           |                   |                  |           |        | Show: John (11/11/1911) 🗸                           |
| John (11/                                      | 11/1911)                                              |                   |                  |           |        |                                                     |
| Start au                                       | tomatic refills nov                                   | v                 |                  |           |        |                                                     |
| Choose wh                                      | iich medicine(s) you wan                              | t to get at home. |                  |           |        |                                                     |
| Montelu<br>Rx# XXXX<br>Oty 90/90<br>Prescriber | ikast 10mg<br>XXXXXXXX<br>day supply<br>r: Jane Smith |                   |                  |           |        | Start Automatic Refills Last order date XX/XX/XXXXX |
| Eligible to                                    | order today                                           |                   |                  |           |        | 2 refills remaining                                 |

Automatic refills will be offered if permitted.

#### **ORDER HISTORY**

The Member Portal makes seeing your past orders easy! To find a searchable list of your full order history, follow these simple steps:

- Click on Prescriptions in the top colored bar.
- Click on Order History in the drop-down menu under Prescriptions.

| Ð                           | EXPRESS SCRIPTS                         |            |                  |               |        |             | Å.      |
|-----------------------------|-----------------------------------------|------------|------------------|---------------|--------|-------------|---------|
| Home                        | Prescriptions +                         | Benefits - | Health Solutions | Account -     | Help + | 🕀 English 👻 | Log Out |
|                             | <b>Refill Prescriptions</b>             | L          |                  |               |        |             |         |
| Order<br>Search by Rx<br>्र | Order History                           |            |                  |               |        |             |         |
|                             | Claims & Balances                       |            |                  |               |        |             |         |
|                             | Price a Medication<br>Automatic Refills | Member     | Order Placed     |               |        | Status      |         |
|                             | Find a Pharmacy                         | All        | •                | Last 6 months | •      | All         | •       |
|                             | Pharmacy Options                        |            |                  |               |        |             |         |
|                             | Prior Authorizations                    |            |                  |               |        |             |         |
|                             |                                         |            |                  |               |        |             |         |

If you need help narrowing down your search, there are several filters along the top of the Order History page. You can use these filters to help you find the order you are looking for.

| Ē                           | EXPRESS SCRIPTS                                                                                                    |                 |                   |                 | A.                                                     |
|-----------------------------|----------------------------------------------------------------------------------------------------|-----------------|-------------------|-----------------|--------------------------------------------------------|
| Home                        | Prescriptions • Benefits •                                                                                                    | Health Solution | s Account -       | Help -          | 🕀 English 👻 Log Out                                    |
| Order<br>Search by Ro<br>्र | History                                                                                                    | arch by Rx,     | Drder Placed      | •<br>Date or Or | All •<br>der Status.                                   |
| May 4,                      | 2023                                                                                                    | 1823 - 34       |                   |                 | <u>Manage Order</u> →                                  |
| G                           | Scheduled                                                                                                    |                 |                   |                 |                                                        |
| R                           | Discobonine Tabs<br>100 mg   1qty   90-day supply<br>Automatic Refill<br>Rx# XXXXXXXX Prescription details<br>Prescriber: Jane Smith | ĉ               | Chris<br>New Fill | Co              | ost available when order ships<br>( <u>Est. cost</u> ) |
| ٩                           | Scheduled                                                                                                    |                 |                   |                 |                                                        |
| R                           | Atenolol Tabs<br>150 mg   1qty   90-day supply<br>Automatic Refill<br>Rx# XXXXXXXXX Prescription details<br>Prescriber: Jane Smith   | <u>گ</u>        | Chris<br>New Fill | Co              | ost available when order ships<br>( <u>Est. cost</u> ) |

#### **ID CARD**

You can access your ID card digitally from express-scripts.com. Having a prescription ID card on hand has never been easier.

- On the website, you can view both sides of the ID card, download it, and print it to have it right within reach the next time you go to the pharmacy.
- On the app, you can add your ID card to your Apple Wallet or Google Wallet and show it at the pharmacy.
- You can also call our Contact Center to request your ID card.

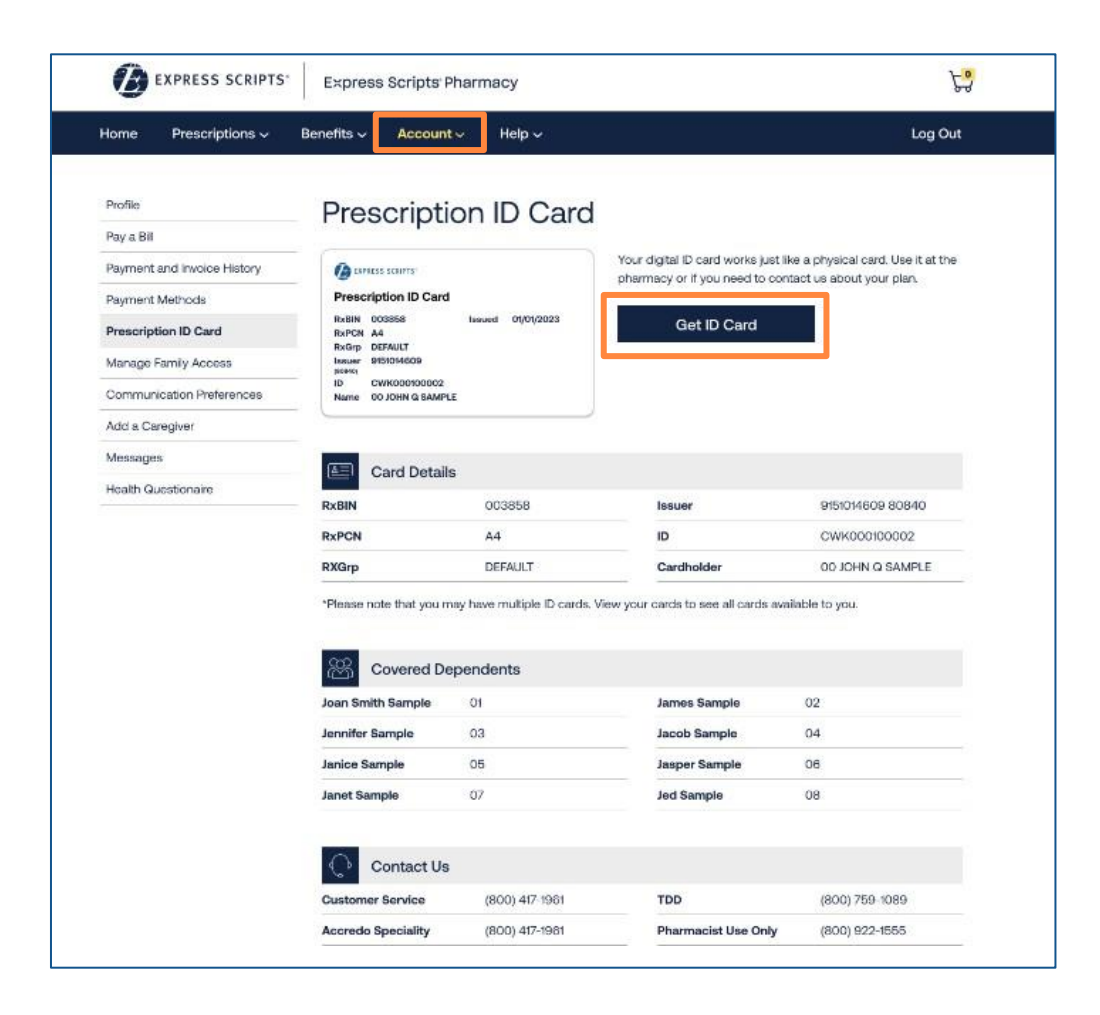

#### **COMMUNICATION PREFERENCES**

Communication Preferences allows you to choose how you want to be communicated to. To select your preferences, follow these simple steps:

- Click on Account in the top colored bar.
- Click on Communication Preferences in the drop-down menu under Account.

| Home Prescriptions-         | Repetits Account - Help-                                                                                                    |                                                                                                    | A Facilith - Los Out                                                                                |  |  |  |
|-----------------------------|----------------------------------------------------------------------------------------------------|----------------------------------------------------------------------------------------------------|----------------------------------------------------------------------------------------------------|--|--|--|
|                             | Contract of Contract of Contract                                                                                                    |                                                                                                    |                                                                                                    |  |  |  |
| Profile                     | Com Two-step Verification                                                                                                    | Proforences                                                                                                    |                                                                                                    |  |  |  |
| Two-steo Verification       | Health Profile                                                                                                    | rielences                                                                                                    |                                                                                                    |  |  |  |
| Health Profile              | Pay a bit<br>Payment and Invoice History                                                                                                    |                                                                                                    |                                                                                                    |  |  |  |
| Day a Rill                  | CONTACI<br>Payment Methods                                                                                                    |                                                                                                    |                                                                                                    |  |  |  |
| Daimant and Invoire Metory  | Email addr. Addresses<br>Prescription ID Card                                                                                                    | Phone number for voice calls                                                                                                    | Phone number for texts                                                                              |  |  |  |
| Payment and invoice history | Manage Family Access                                                                                                    | (201) 345-6789                                                                                                    |                                                                                                    |  |  |  |
| Payment Methods             | Communication Proferences                                                                                                    |                                                                                                    |                                                                                                    |  |  |  |
| Addresses                   | Preferre Messages                                                                                                    | lethod                                                                                                    |                                                                                                    |  |  |  |
| Prescription ID Card        | Communications include:                                                                                                    |                                                                                                    |                                                                                                    |  |  |  |
| Manage Family Access        | Prescription & order status                                                                                                    |                                                                                                    |                                                                                                    |  |  |  |
| Communication Preferences   | <ul> <li>Savings opportunities</li> </ul>                                                                                                    |                                                                                                    |                                                                                                    |  |  |  |
| Add a Caregiver             | Benefit plan, coverage & safety alerts We do our best to honor your communication preference. Occasionally, we may need to send messages that are not                                                                                                    |                                                                                                    |                                                                                                    |  |  |  |
| Messages                    |                                                                                                    |                                                                                                    |                                                                                                    |  |  |  |
|                             | available for your preferred communicat                                                                                                    | ion method. *                                                                                                    |                                                                                                    |  |  |  |
|                             | Conail.                                                                                                    |                                                                                                    |                                                                                                    |  |  |  |
|                             | O Phone Call                                                                                                    |                                                                                                    |                                                                                                    |  |  |  |
|                             | O THE POINT                                                                                                    |                                                                                                    |                                                                                                    |  |  |  |
|                             | Text WIEK                                                                                                    |                                                                                                    |                                                                                                    |  |  |  |
|                             | O Test more<br>Data Privacy and Permission                                                                                                    | ns                                                                                                    |                                                                                                    |  |  |  |
|                             | Data Privacy and Permission<br>Would you like to see personal informatic<br>shipping addresses in the communication                                                                                                    | TIS<br>In such as full medication names, patient n<br>Ins we send you?                                                                                                    | ames, prescription numbers, and                                                                     |  |  |  |
|                             | Text      Text     Text     Data Privacy and Permission     Would you like to see personal informatic     shipping addresses in the communicatio     Yes, show my information in both emails                                                                                                    | TIS<br>in such as full medication names, patient n<br>ins we send you?                                                                                                    | ames, prescription numbers, and                                                                     |  |  |  |
|                             | Text Text     Data Privacy and Permission     Would you like to see personal informatic     shipping addresses in the communicatio     Yes, show my information in both emails     Yes, show my information in emails only                                                                                                    | TIS<br>in such as full medication names, patient n<br>ins we send you?<br>a and texts                                                                                                    | ames, prescription numbers, and                                                                     |  |  |  |
|                             | Text Text     Data Privacy and Permission     Would you like to see personal informatic     shipping addresses in the communicatio     Yes, show my information in both emails     Yes, show my information in emails only     Yes, show my information in texts only                                                                                                    | TLS<br>on such as full medication names, patient n<br>ins we send you?<br>a and texts                                                                                                    | ames, prescription numbers, and                                                                     |  |  |  |
|                             | Text Text     Data Privacy and Permission     Would you like to see personal informatio     shipping addresses in the communicatio     Yes, show my information in both emails     Yes, show my information in emails only     Yes, show my information in texts only     Yes, show my information                                                                                                    | n S.<br>In such as full medication names, patient n<br>Ins we send you?                                                                                                    | ames, prescription numbers, and                                                                     |  |  |  |
|                             | Text Text     Data Privacy and Permission     Would you like to see personal informatic     shipping addresses in the communicatio     Yes, show my information in both email     Yes, show my information in texts only     Yes, show my information     No, don't show my information     Do you want us to fill new prescriptions of     confirmation may cause shipping delays                                          | DS,<br>on such as full medication names, patient n<br>ins we send you?<br>and texts<br>when we receive them or get your confirmat                                                                                                    | ames, prescription numbers, and<br>ion first? Please note: Waiting for                              |  |  |  |
|                             | Text Text Data Privacy and Permission Would you like to see personal informatic shipping addresses in the communicatio Yes, show my information in both email Yes, show my information in texts only Yes, show my information No, don't show my information Do you want us to fill new prescriptions withing to be ordered                                                                                                  | ILS<br>on such as full medication names, patient n<br>ins we send you?<br>a and texts<br>when we receive them or get your confirmat<br>ly chose to be contacted to receive new pri-<br>d. Please check your home page.                           | ames, prescription numbers, and<br>ion first? Please note: Waiting for<br>escriptions, you may have |  |  |  |
|                             | Text Text Data Privacy and Permission Would you like to see personal informatic shipping addresses in the communicatio Yes, show my information in both email Yes, show my information in emails only Yes, show my information Yes, show my information Yes, show my information To you want us to fill new prescriptions withing to be ordered prescriptions waiting to be ordered Fill new prescriptions when they're sub | TIS<br>on such as full medication names, patient n<br>ns we send you?<br>and texts<br>when we receive them or get your confirmat<br>y chose to be contacted to receive new pri-<br>d. Please check your home page.<br>witted by me or my doctor. | ames, prescription numbers, and<br>ion first? Please note: Walting for<br>escriptions, you may have |  |  |  |

You can also choose how you would like to receive documents associated with your prescription plan and medications.

| Doc                              | cuments                                                                                                    |
|----------------------------------|----------------------------------------------------------------------------------------------------|
| Liter<br>and r                   | ature pack (Litpack) – This will be sent with your medication and includes but is not limited to invoices, payment<br>refill slips, new prescriptions fax forms, and medication guides.                                                                                                    |
|                                  | Receive by email<br>Receive by mail                                                                                                    |
| Annu<br>next.                    | ual Notice of Change (ANOC) - Your ANOC packet identifies changes to your benefit plan from one year to the                                                                                                    |
| е<br>•<br>•                      | Receive by email<br>Receive by mail                                                                                                    |
| Cove<br>cove                     | rage Review - Also called prior authorization, this is how your health plan decides if your medication will be<br>red. We'll notify you if a coverage review is needed and update you when it's complete.                                                                                                    |
| 9 ()<br>                         | Receive by email<br>Receive by mail                                                                                                    |
| *In so<br>you o<br>order<br>comr | ome cases, communications may be sent to you for safety or legal reasons, or on behalf of your plan sponsor. If<br>choose to no longer receive email notices about your benefit, you may still receive emails about any prescription<br>rs currently in progress. Please review our Terms of Use and Privacy Practices for additional information on our<br>munication practices and the use of your individual communication preferences. |
|                                  | Save Changes                                                                                                    |

#### FORMS

To reach us by mail about getting started with home delivery or to request reimbursement on a claim, visit our Forms page. Follow these steps:

- Click on Benefits in the top colored bar.
- Click on Forms in the drop-down menu under Benefits.

| EXPRESS SCRIPTS                                                                          |                                                             |                        |              | 낭                   |  |  |  |
|------------------------------------------------------------------------------------------|-------------------------------------------------------------|------------------------|--------------|---------------------|--|--|--|
| Home Prescriptions •                                                                     | Benefits • Health Solutions                                 | Account -              | Help -       | 🕀 English 👻 Log Out |  |  |  |
|                                                                                          | Benefits Overview                                           |                        |              |                     |  |  |  |
| Forms                                                                                    | Forms<br>Explanation of Benefits                            |                        |              |                     |  |  |  |
|                                                                                          | Experiment of periods                                       |                        |              |                     |  |  |  |
| Get started with                                                                         | home delivery:                                              |                        |              |                     |  |  |  |
| To mail in a prescription yo                                                             | our doctor has already written.                             |                        |              |                     |  |  |  |
| Print and complete the Home D                                                            | elivery Order Form (PDF) . Mail it to the add               | dress found on the f   | form.        |                     |  |  |  |
| Can't print? Request a Home De                                                           | livery Order Form by mail.                                  |                        |              |                     |  |  |  |
| To request a new prescript                                                               | ton from your doctor:                                       |                        |              |                     |  |  |  |
| Print the Mail Order Fax Form (P                                                         | DF) and have your doctor complete it. The                   | en fax it to us at the | number       |                     |  |  |  |
| found on the form.                                                                       |                                                             |                        |              |                     |  |  |  |
| Please note: The fastest way to<br>(e-Prescribe).                                        | get your new pre <mark>scription is to ask your do</mark>   | ctor to submit it ele  | ectronically |                     |  |  |  |
| Request reimbu                                                                           | rsement:                                                    |                        |              | 1                   |  |  |  |
| Submit a claim if you paid full pr                                                       | ice for medicine at a pharmacy because:                     |                        |              |                     |  |  |  |
| The pharmacy did not acce                                                                | The pharmacy did not accept your member ID card by mistake. |                        |              |                     |  |  |  |
| <ul> <li>You haven't yet received y</li> </ul>                                           | You haven't yet received your member ID card.               |                        |              |                     |  |  |  |
| <ul> <li>You had to buy medicine at a pharmacy outside your pharmacy network.</li> </ul> |                                                             |                        |              |                     |  |  |  |
| For example, you needed to fill a new prescription while you were on a trip.             |                                                             |                        |              |                     |  |  |  |
| Start a Claim                                                                            |                                                             |                        |              |                     |  |  |  |
| Can't submit your claim online                                                           | 17                                                          |                        |              |                     |  |  |  |
| You can download and print the                                                           | Prescription Drug Reimbursement Form I                      | PDF) and mail it to    | the address  |                     |  |  |  |
| found on the form.                                                                       |                                                             |                        |              |                     |  |  |  |
| You can also <u>request a blank cla</u>                                                  | im form to be mailed to you.                                |                        |              |                     |  |  |  |